## Setting Date and Time

Follow the steps below to set the local date and time at the place of installation.

When you send an E-mail using the transmission function, the date and time as set here will be printed in the header of the E-mail message. Set the date, time and time difference from GMT of the region where the machine is used.

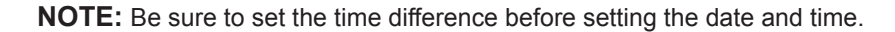

| System Menu/<br>Counter                                                         | 1          | Press the <b>System Menu/Counter</b> key on the main unit operation panel.                                                                                 |
|---------------------------------------------------------------------------------|------------|----------------------------------------------------------------------------------------------------|
| Sys. Menu/Count.: 🔷 🗰<br>13 System<br>14 User/Job Account<br>15 Common Settings | 2          | In the Sys. Menu/Count. menu, press the $\triangle$ or $\nabla$ key to select [Common Settings].                                                           |
| Common Settings:<br>Ol Language<br>O2 Default Screen<br>O3 Sound<br>[ Exit ]    | 3          | Press the <b>OK</b> key. The Common Settings menu appears.                                                                                                 |
|                                                                                 | 4          | Press the $\Delta$ or $\nabla$ key to select [Date Setting], and press the <b>OK</b> key.                                                                  |
| Login User Name: 🔅 🕅<br>Login Password:                                         | 5          | A login screen will appear. Then, enter the user ID and password with administrator privileges to log in, and press [Login] (the <b>Right Select</b> key). |
| [ Login ]                                                                       | NC         | <b>OTE:</b> The following administrator is registered in the                                                                                               |
|                                                                                 | Log<br>Log | gin User Name: 30 ppm model:3000, 35 ppm model:3500<br>gin Password: 30 ppm model:3000, 35 ppm model:3500                                                  |
| Date Setting:                                                                   | 6          | The Date Setting menu appears.                                                                                                    |
|                                                                                 | 7          | Press the $\Delta$ or $\nabla$ key to select [Time Zone].                                                                                                  |

8 Press the **OK** key. Time Zone appears.

- 2
- **9** Press the  $\triangle$  or  $\nabla$  key to select your region and then press the **OK** key.

*Completed.* is displayed and the screen returns to the Date Setting menu.

- **10** Press the  $\triangle$  or  $\nabla$  key to select [Summer Time].
- Image: Summer Time

  Summer Time:

Time Zone:

Date Setting:

**02** Date Format

30 GMT Casablanca
(1)\*GMT Greenwich
(32) +01:00 Amsterdam

🔶 OK

� OK

01\*0ff 02 On

- **11** Press the **OK** key. Summer Time appears.
- **12** Press the  $\triangle$  or  $\nabla$  key to select [On] or [Off] and then press the **OK** key.

*Completed.* is displayed and the screen returns to the Date Setting menu.

- **13** Press the  $\triangle$  or  $\nabla$  key to select [Date/Time].

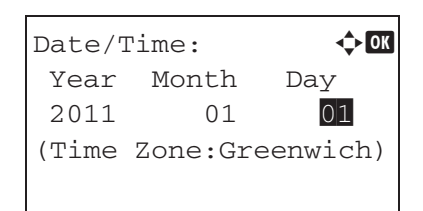

**14** Press the **OK** key. Date/Time appears.

15 Press the ⊲ or ▷ key to move the cursor position, press the △ or ▽ key to enter year, month and day, and then press the OK key.

| Date/Time: 🔶 🐼<br>Hour Min. Second<br>11: 45: 50<br>(Time Zone:Greenwich)      | 16 | Press the $\triangleleft$ or $\triangleright$ key to move the cursor position, press<br>the $\triangle$ or $\nabla$ key to enter hours, minutes and seconds,<br>and then press the <b>OK</b> key.<br><i>Completed.</i> is displayed and the screen returns to the<br>Date Setting menu. |
|--------------------------------------------------------------------------------|----|----------------------------------------------------------------------------------------------------|
| Date Setting: 🗘 🗰<br>1 Date/Time<br>1 Date Format<br>1 Date Zone<br>[ Exit ]   | 17 | Press the $\Delta$ or $\nabla$ key to select [Date Format].                                                                                                    |
| Date Format:<br>Month/Day/Year<br>Day/Month/Year<br>Year/Month/Day<br>[ Exit ] | 18 | Press the <b>OK</b> key. Date Format appears.                                                                                                    |
|                                                                                |    |                                                                                                    |

**19** Press the  $\triangle$  or  $\nabla$  key to select the desired display format and then press the **OK** key.

*Completed.* is displayed and the screen returns to the Date Setting menu.